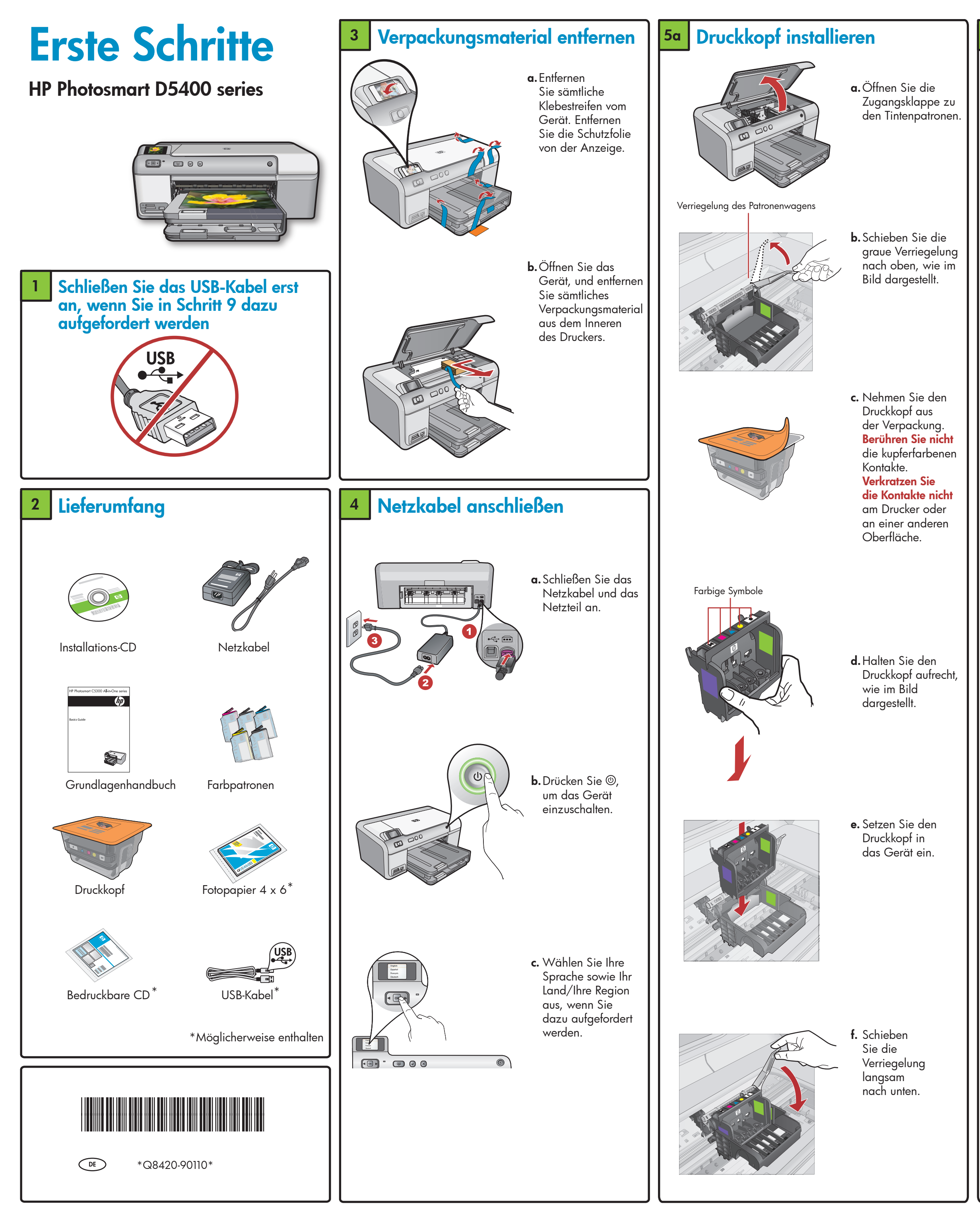

# <sup>5b</sup> Tintenpatronen installieren

**WICHTIG:** Vor dem Installieren der Tintenpatronen müssen Sie Schritt 5a vollständig ausgeführt haben.

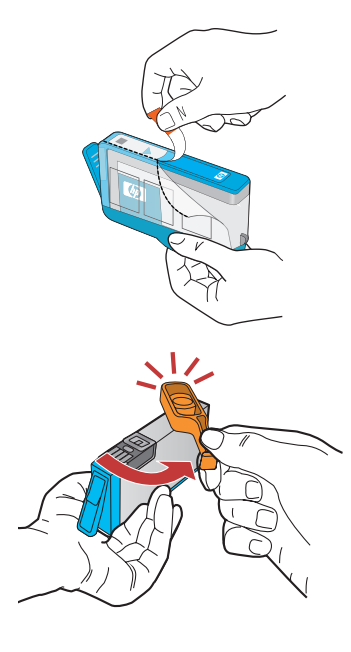

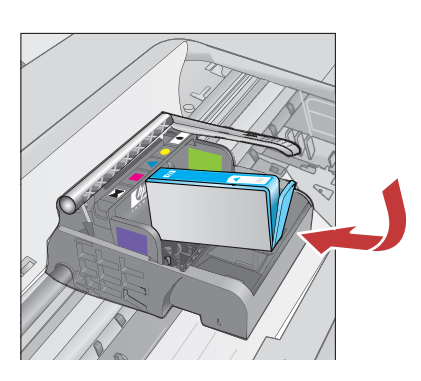

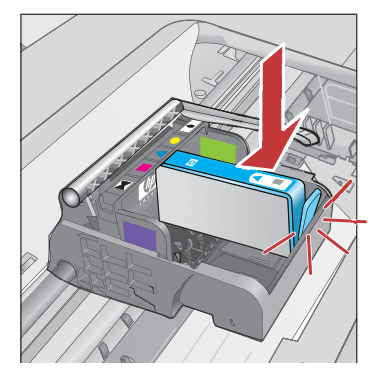

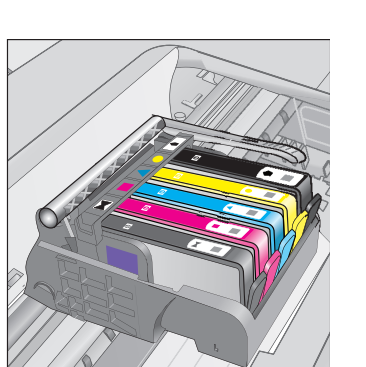

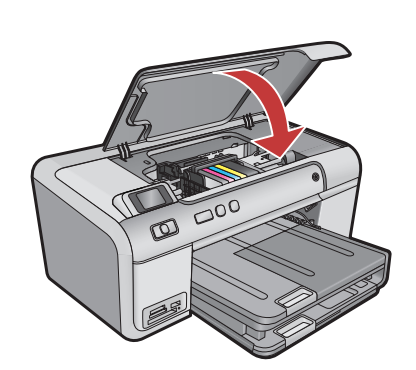

Schritt (Papier einlegen) fort.

Fahren Sie während der Initialisierung mit dem nächsten

- a. Entfernen Sie die Plastikverpackung, indem Sie am orangefarbenen Abreißstreifen ziehen.
- **b.** Drehen Sie die orangefarbene Abdeckung, um sie abzunehmen.
- c. Drehen Sie die Tintenpatrone um, schieben Sie sie in den entsprechenden Steckplatz, und drücken Sie sie nach unten, bis sie einrastet.

d. Wiederholen Sie

die Schritte a,

b und c für alle

Tintenpatronen.

e. Schließen Sie die

Zugangsklappe zu

Die Initialisierung,

den Tintenpatronen.

die etwa 6 Minuten

in Anspruch nimmt

wird gestartet.

von sich.

**f.** Führen Sie

zum Einlegen

des Papiers

den nächsten

Schritt dieser

Anleitung aus.

Dabei gibt das

Gerät Geräusche

6 Papier einlegen

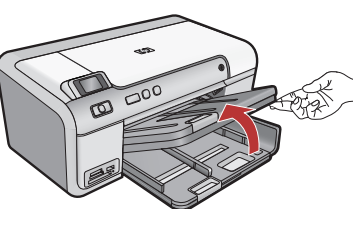

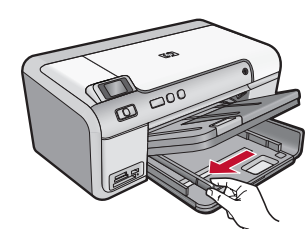

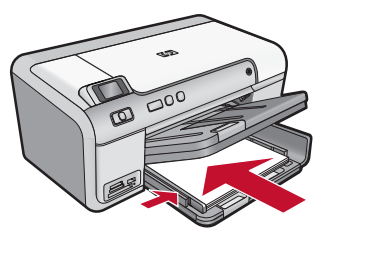

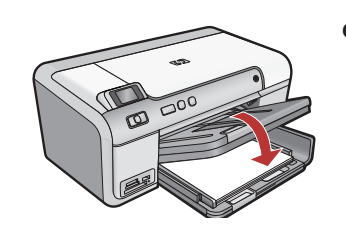

- **a.** Heben Sie das Ausgabefach an.
- b. Schieben Sie die Papierquerführung nach links.
- c. Legen Sie weißes Normalpapier in das Hauptfach ein, und schieben Sie die Papierführungen an das Papier heran.
- **d.** Senken Sie das Ausgabefach, und drücken Sie **OK**.

#### 7 Fotopapier einlegen

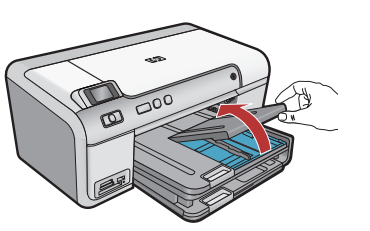

**a.** Heben Sie die Abdeckung des Fotofachs an.

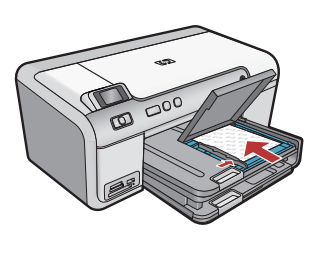

- b. Legen Sie das Fotopapier mit der glänzenden
  Seite nach unten in das Fotofach ein Schieben Sie die Papierführungen bis an die Papierkanten.
- **c.** Schließen Sie die Abdeckung des Fotofachs wieder vollständig.
- **d.** Ziehen Sie die Fachverlängerung heraus, und heben Sie die Auffangvorrichtung an

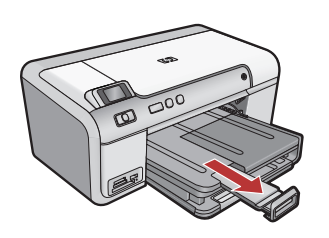

# 8 Ausrichtungsseite drucken

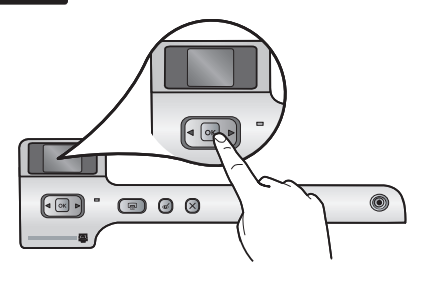

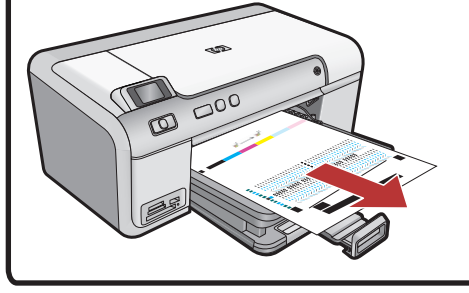

- a. Drücken Sie OK, nachdem Sie das Papier eingelegt haben. Warten Sie anschließend einige Minuten, bis die Ausrichtungsseite gedruckt wurde.
- **b.** Nach dem Druck der Seite ist die Ausrichtung abgeschlossen. Drücken Sie **OK**.

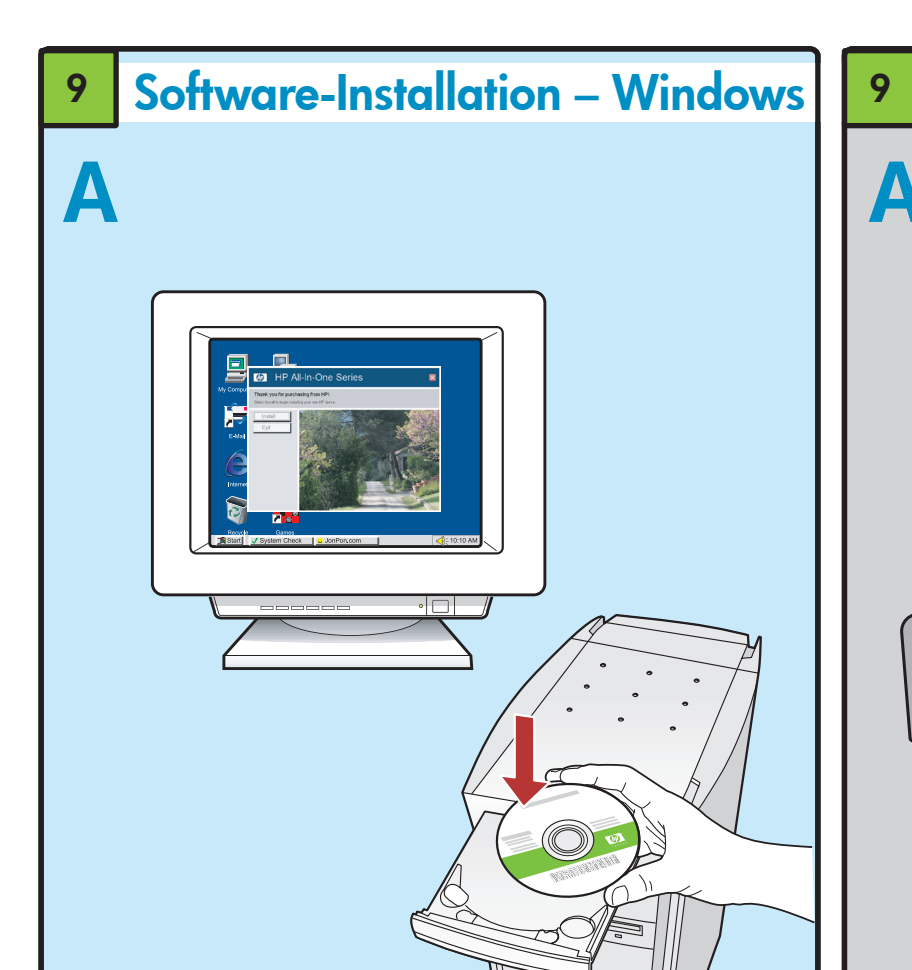

**HINWEIS:** Schließen Sie das USB-Kabel erst an, wenn Sie dazu aufgefordert werden.

- a. Schalten Sie Ihren Computer ein, melden Sie sich ggf. an, und warten Sie, bis der Desktop angezeigt wird. Legen Sie die CD ein, und folgen Sie den Anweisungen auf dem Bildschirm.
- WICHTIG: Wenn die CD nach dem Einlegen nicht automatisch gestartet wird, doppelklicken Sie auf Arbeitsplatz, dann auf das Symbol der CD-ROM mit dem HP Logo und zuletzt auf die Datei setup.exe.

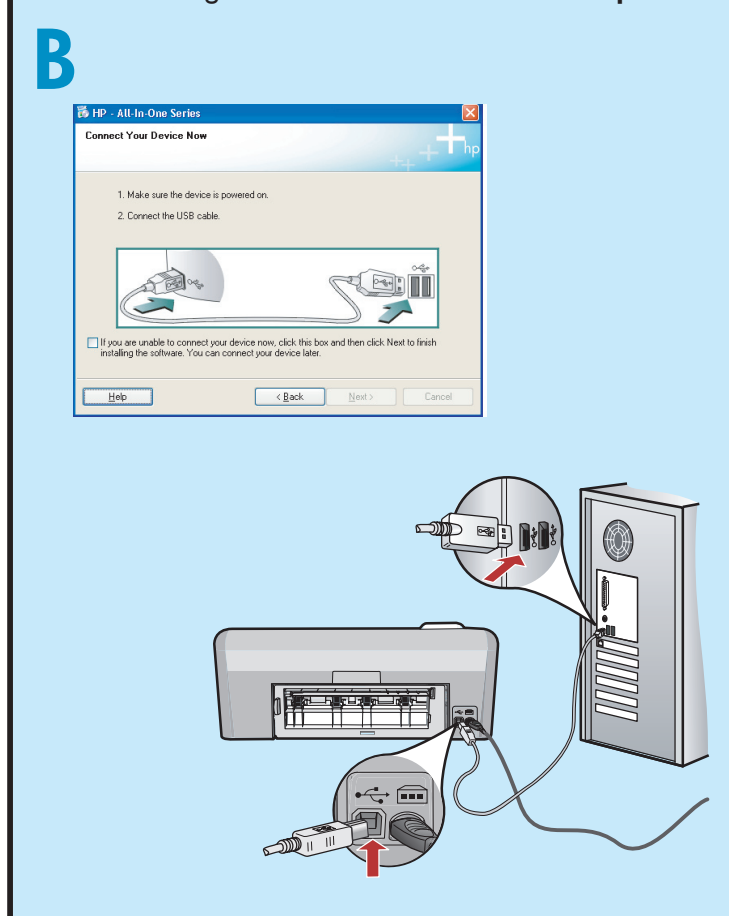

**WICHTIG:** Erwerben Sie ein USB-Kabel, wenn keines im Lieferumfang enthalten ist.

b. Verbinden Sie das USB-Kabel mit dem Anschluss an der Rückseite des HP Geräts und mit einem beliebigen USB-Anschluss des Computers, wenn Sie dazu aufgefordert werden. Folgen Sie den Anweisungen auf dem Bildschirm, um die Softwareinstallation abzuschließen.

# Software-Installation – Macintosh

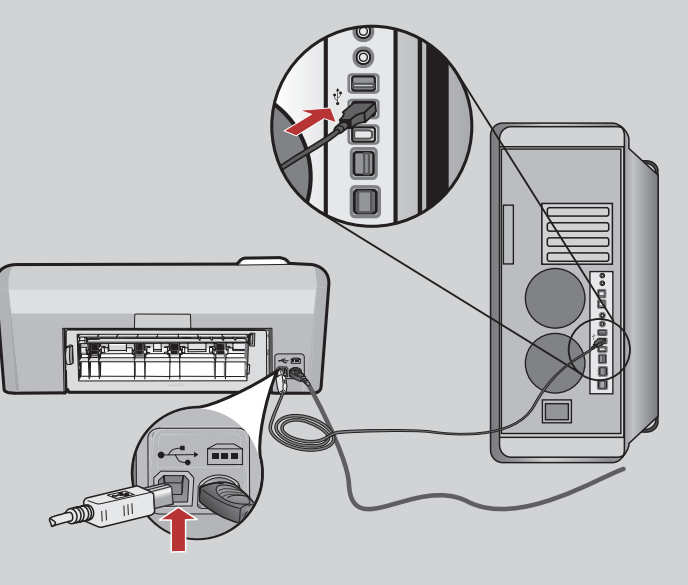

**WICHTIG:** Erwerben Sie ein USB-Kabel, wenn keines im Lieferumfang enthalten ist.

**a.** Verbinden Sie das USB-Kabel mit dem Anschluss an der Rückseite des HP Geräts und mit einem beliebigen USB-Anschluss des Computers.

# Erkunden der Funktionen

Jetzt ist das HP Photosmart-Software-Programm auf Ihrem Computer installiert, und Sie können bereits die erste Funktion des HP Geräts ausprobieren.

## Foto von einer Speicherkarte drucken

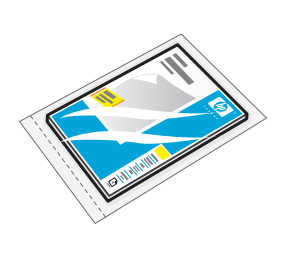

**a.** Legen Sie Fotopapier in das Fotofach ein, falls Sie dies nicht bereits getan haben.

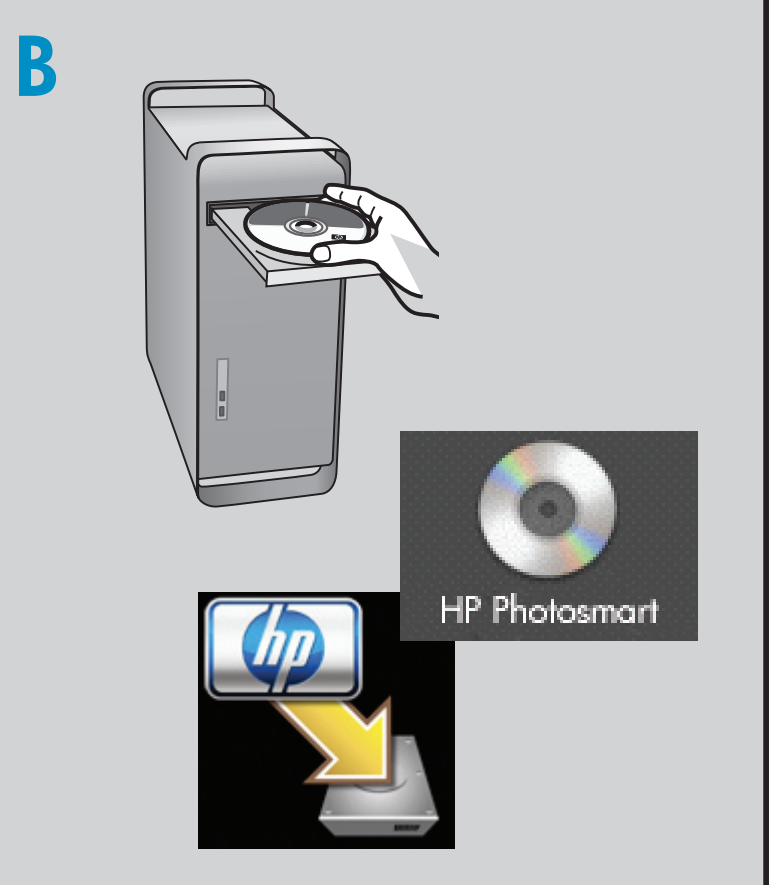

- **b.** Setzen Sie die Speicherkarte Ihrer Kamera in den entsprechenden Speicherkartensteckplatz des HP Geräts ein.

**b.**Legen Sie die CD ein.

- **c.** Doppelklicken Sie auf das Symbol für den **HP Installer**. Folgen Sie den Anweisungen auf dem Bildschirm.
- **d.** Schließen Sie den Bildschirm **Einrichtungsassistent** ab.
- OK to select 9/9
- die Pfeiltasten, um das gewünschte Foto anzuzeigen, und drücken Sie anschließend **OK**. **d.** Drücken Sie auf dem Bedienfeld auf **Foto drucken**, um das Foto zu drucken.

c. Drücken Sie

### Fehlerbehebung

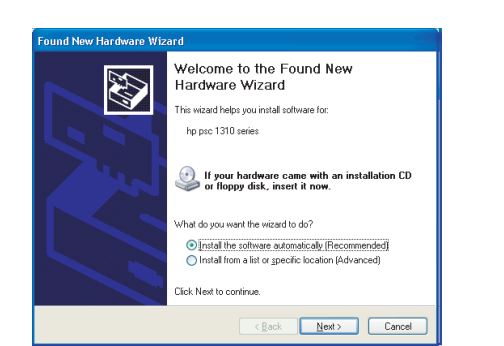

Problem: (Windows) Der Hardware-Assistent von Microsoft Windows wird geöffnet.
Lösung: Schließen Sie alle Fenster. Ziehen Sie das USB-Kabel ab, und legen Sie anschließend die grüne HP Software-CD ein.

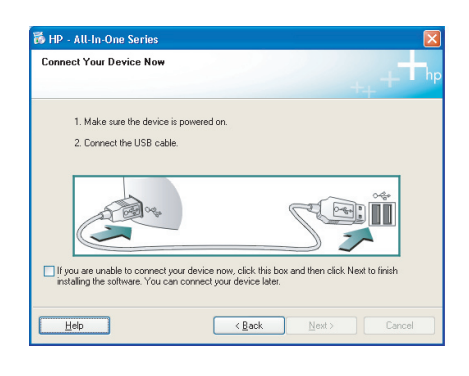

**Problem:** (Nur Windows) Sie haben die Aufforderung zum Anschließen des USB-Kabels nicht gesehen. **Lösung:** Schließen Sie alle Fenster. Entnehmen Sie die grüne HP Software-CD, und legen Sie sie erneut ein.

| 👼 HP - All-In-One Series 🛛 📔                                                                             |
|----------------------------------------------------------------------------------------------------|
| Device setup has failed to complete.                                                                     |
| Click Help for more information about how to finish device setup or click Next to continue installation. |
|                                                                                                    |
| ~ ~**                                                                                                    |
|                                                                                                    |
|                                                                                                    |
| 4/8                                                                                                    |
| Help Betty Next > Cancel                                                                                 |

**Problem:** (Nur Windows) Auf dem Bildschirm wird die Meldung **Geräteinstallation konnte nicht abgeschlossen werden** angezeigt.

Lösung: Ziehen Sie das Kabel vom Gerät ab, und schließen Sie es wieder an. Überprüfen Sie alle Verbindungen. Vergewissern Sie sich, dass das USB-Kabel am Computer angeschlossen ist. Schließen Sie das USB-Kabel nicht an eine Tastatur oder einen USB-Hub ohne Stromversorgung an.

#### HP Software verwenden

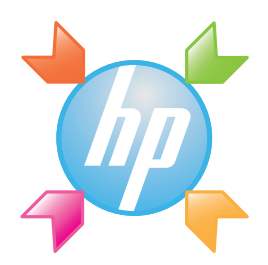

**Windows:** Über das HP Solution Center können Sie bequem auf viele Funktionen Ihrer HP Geräte und Software zugreifen. Dazu zählen Gerätestatus, Einstellungen, Bestellung von Zubehör und Hilfe.

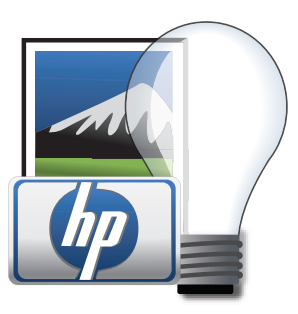

**Macintosh:** Mit HP Photosmart Studio können Sie Ihre Bilder und Videos organisieren, verwalten und bearbeiten.

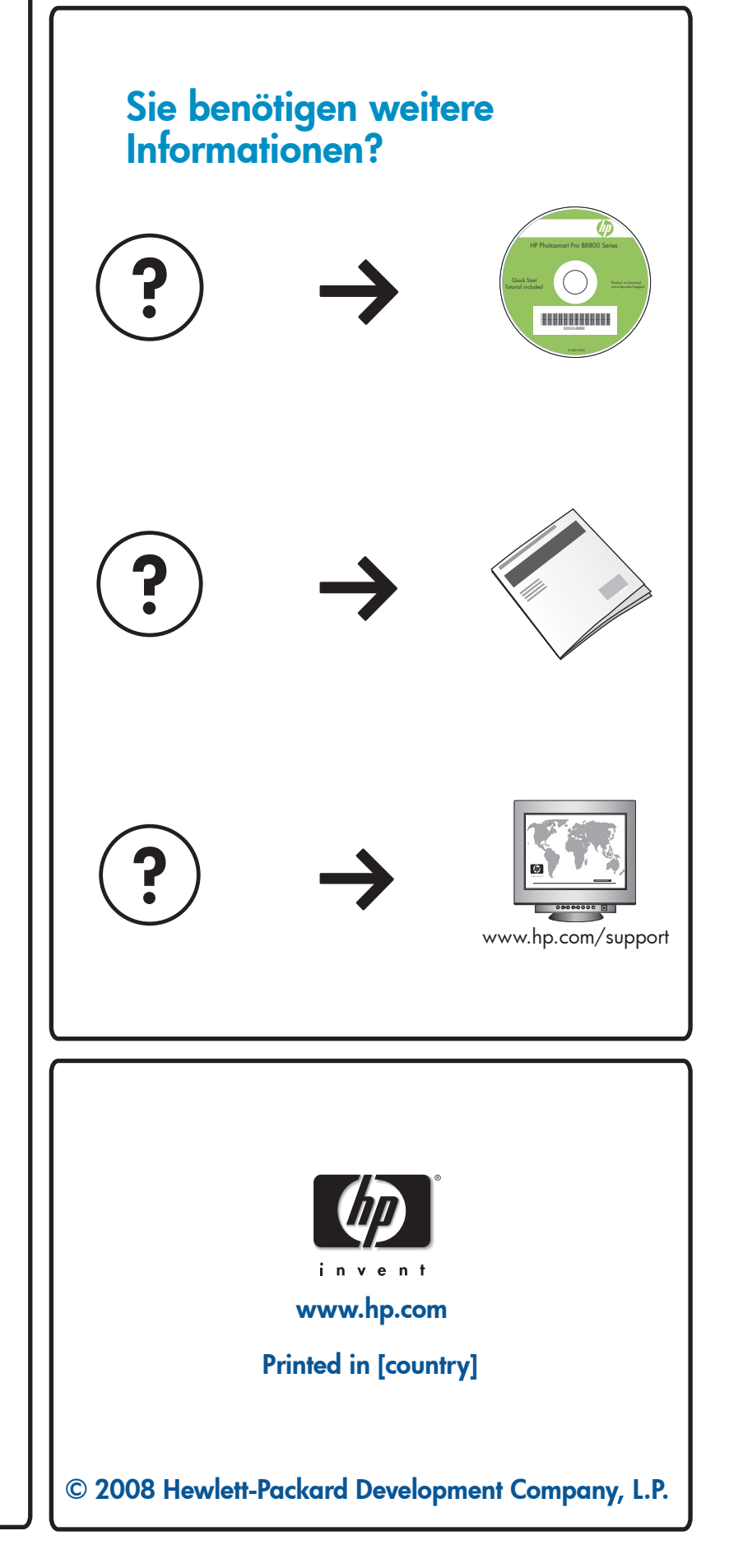